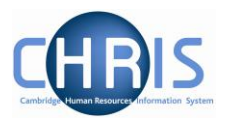

| 1  |     | Introduction                          | 2    |
|----|-----|---------------------------------------|------|
|    | 1.1 | I The Login screen                    | 2    |
| 2  |     | Search                                | 5    |
|    | 2.1 | I Searching for employees             | 5    |
|    | 2.2 | 2 Searching for leavers.              | 9    |
|    | 2.3 | 3 Entering effective date             | 11   |
|    | 2.4 | Employees with more than one position | 12   |
| 3  |     | Limit of Tenure                       | 14   |
|    | 3.1 | Position Details                      | 16   |
|    | 3.2 | 2 Position Summary                    | 17   |
| 4  |     | Salary Information                    | 18   |
|    | 4.1 | Position Salary change history        | 18   |
|    | 4.2 | 2 Payscale values                     | 19   |
| 5  |     | Position Summary                      | 21   |
| 6  |     | Costing Information                   | 23   |
| 7  |     | Finding Post reference number         | 27   |
| 8  |     | User Defined Forms                    | 28   |
| 9  |     | Absence                               | 29   |
| 10 | )   | Contact details                       | 34   |
| 11 |     | Entering Probation and review details | 37   |
|    |     | 11.1.1 Probation                      | . 37 |
|    |     | 11.1.2 Reviews                        | . 38 |
| 12 |     | Training records                      | 41   |
| 13 | 6   | Making a person a Leaver              | 42   |
|    | 13. | .1 Entering Holiday Pay               | 48   |

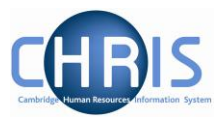

# **1** Introduction

The software system that holds and maintains employment and payroll information for staff at the University of Cambridge is called iTrent. The project to bring about changes regarding access to this information is called **C**ambridge **H**uman **R**esources Information **S**ystem (CHRIS).

This guide provides information to help you learn about navigating your way through the iTrent Human Resources Management and Payroll system.

#### 1.1 The Login screen

Go to https://www.hrsystems.admin.cam.ac.uk/

The page shown below will be displayed

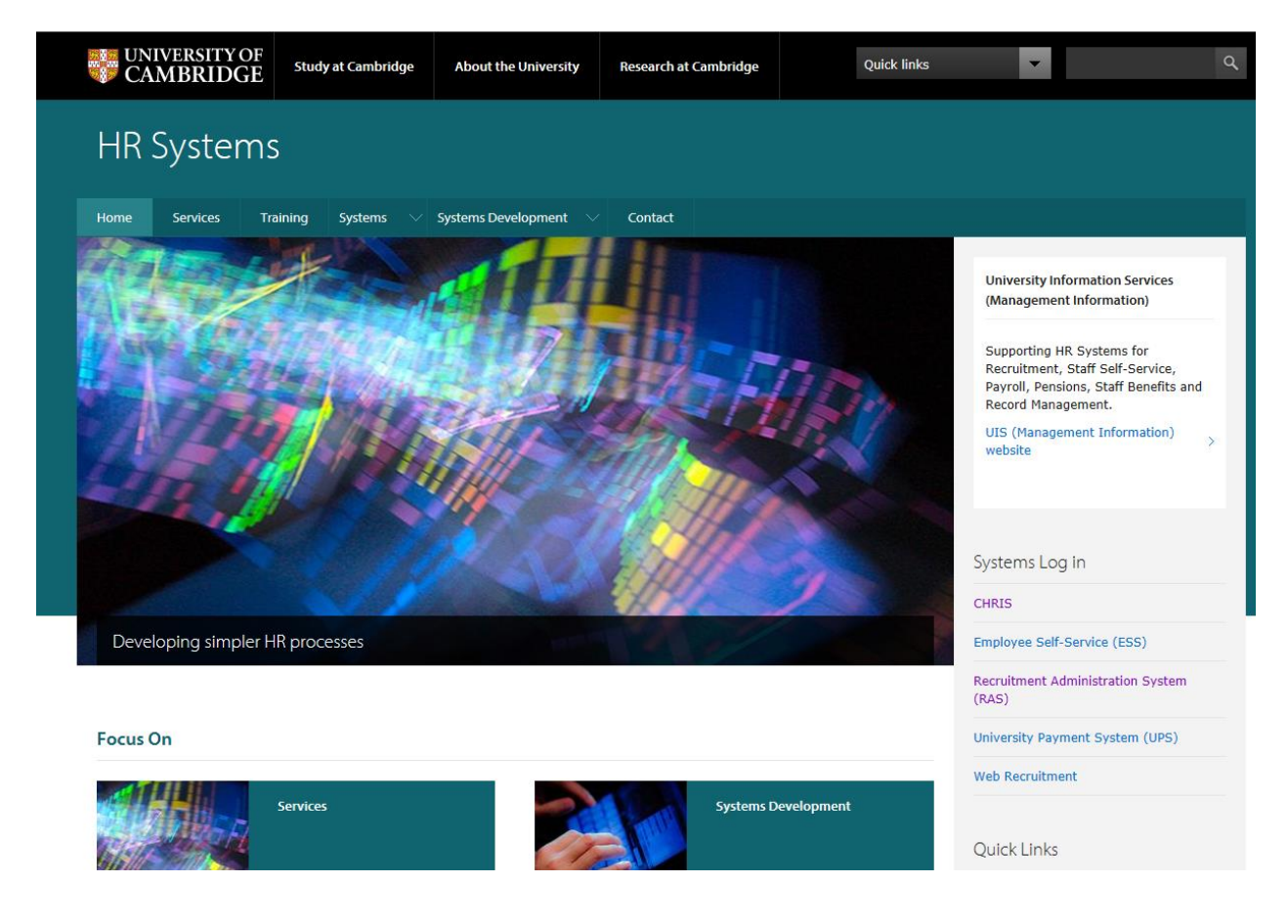

Select "CHRIS" from the Systems Log In section on the right hand side

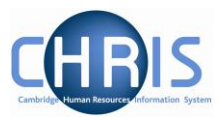

Then click on "log in"

# CHRIS for Managers and Administrators

*i* Log in: If you are a registered CHRIS user, please <u>log in</u>.

Do not disclose your Raven password to anyone and only enter it on web pages with URLs that start https://raven.cam.ac.uk/.

The Login screen will be displayed, as shown below. Enter your user name and password (this is case sensitive) and press Enter or click on the 'Login' Button.

| 26    | C D                        |        |      |     |
|-------|----------------------------|--------|------|-----|
| SUI   | UNIVERSITY OF<br>CAMBRIDGE | ê L    | ogin |     |
|       | User name                  |        |      | 16  |
|       | Password                   |        |      | GD  |
|       |                            | Lo     | gin  | EI  |
|       | Contact administ           | trator |      |     |
| RA    | AND IN COLOR               | At     |      | and |
| TAG N | Section 2                  | Sec 1  |      |     |

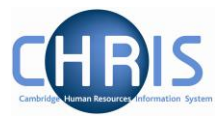

Some users may have multiple roles to select from.

The screen prints in this manual are based on the Department Pay Leavers Electric Role and will vary slightly in other roles.

| Please select a role to continue.                 |
|---------------------------------------------------|
| i Trent 🔒 Login                                   |
| Select role Department Pay Leavers Electric (Depa |
| Login                                             |
| Contact administrator                             |

Once logged in you can change to a different Role by clicking here:

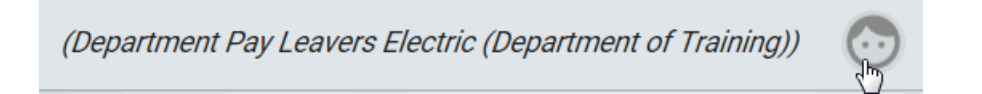

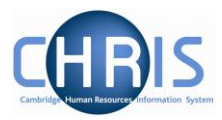

# 2 Search

You can search by people, posts or positions

# 2.1 Searching for employees

Select People.

|                                                                                                    | (Department Pay Leavers Electric (Department o | of Training)) | $\odot$ |
|----------------------------------------------------------------------------------------------------|------------------------------------------------|---------------|---------|
|                                                                                                    |                                                | -             |         |
|                                                                                                    | Hello Hazel                                    |               |         |
|                                                                                                    | You last logged in 4 hours ago                 | ţ,            |         |
| y.                                                                                                    | People                                         | >             |         |
| a de la compañía de la compañía de la | Posts                                          | >             |         |
| /                                                                                                    | Positions                                      | >             |         |
|                                                                                                    | EQ Find iTrent pages                           |               |         |
|                                                                                                    |                                                |               |         |

Enter the surname of the person whose details you wish to find and press enter.

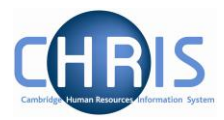

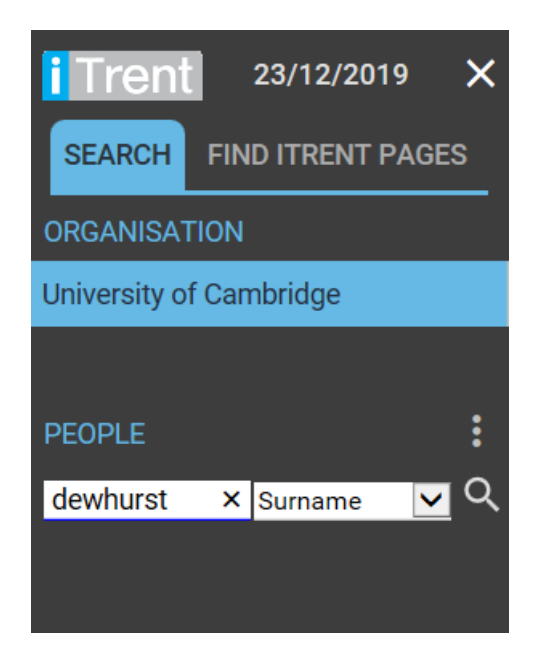

Select the record you wish to view and information will be displayed in the display pane. When you rest your mouse on the person record a pop up will be displayed.

| iTrent 02/03/2020 ×                                                                                                    |                                                                                                    | (Department Pay Leavers Electric (Department of Train                                                                                                    | ning)) 📀 |  |  |  |  |
|----------------------------------------------------------------------------------------------------|----------------------------------------------------------------------------------------------------|----------------------------------------------------------------------------------------------------|----------|--|--|--|--|
| SEARCH FIND ITRENT PAGES<br>ORGANISATION                                                                                                    | 💿 Dr Dc                                                                                                    | 💿 Dr Donald Brown                                                                                                    |          |  |  |  |  |
| University of Cambridge                                                                                                    | Personal<br>Known as Donald<br>2 Year(s) 1 Month(s) in service<br>80000084 (Personal ref.)<br>SE374925C (Social security)                                                                                                    | Employment<br>Research Associate (70000092) Department of Training<br>37.00 hours Unestabilished Non Clinical Researcher Grade 7<br>Started on 01/02/2018 expected occupancy end date 30/04/2021<br>The Department of Andrews<br>Marie Curie Researcher |          |  |  |  |  |
| Miss touios brown<br>Miss touios brown<br>Unit:Department of Training<br>Job title:Research Associate<br>Sex:Male<br>Date of birth:T/111/1988<br>Social security no.:SE374925C<br>Personal ref.:20000084<br>Leaver:No<br>Position reference::90000093<br>Position occupancy reference: | VIEW FULL CALENDAR           02 - 15 March 2020           02         03         04         05         06         07         08         09         10         11         12         13         14         15                                        | 2 Mar 2019 - 2 Mar 2020<br>6<br>days<br>Days off sick<br>(as of last calculation)                                                                                                    |          |  |  |  |  |
| 7000092<br>PayrollResearch & Stipends<br>HESA staff Id:1811140478401<br>Next increment date:01/02/2021<br>Grade:Grade 7<br>Payment table:National Spine                                                                                                    | View employment and pay details > Leaver processing                                                                                                    | INKS                                                                                                    |          |  |  |  |  |
|                                                                                                    | View / change probation periods         Reviews (appraisals)           Position details         Summary         Salary history         Occupancy details (lin           Other details (inc. Role Code Number)         Positions occupied by person | Training records mit of tenure) Position detail history                                                                                                    |          |  |  |  |  |

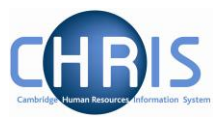

The options available to your user access are displayed as Links

|                                       | LINKS                         |                         |                   |
|---------------------------------------|-------------------------------|-------------------------|-------------------|
| ✓ View employment and pay details     | > Leaver processing           | > Record sickness       | > Contact details |
| > View / change probation periods     | > Reviews (appraisals)        | > Training records      |                   |
| Position details Summary Salary h     | nistory Occupancy details (li | mit of tenure) Position | detail history    |
| Other details (inc. Role Code Number) | Positions occupied by person  |                         |                   |

#### When you select a link, the options are displayed below

| ✓ View / change probation periods | > Reviews (appraisals) | > | Training records |
|-----------------------------------|------------------------|---|------------------|
| Probation periods                 | ance on probation      |   |                  |

When you choose an option you will see the details contained within and can navigate to other options within that link using the menu button at the top of the screen.

| Probationary period details New | C 🗗 🕕 |
|---------------------------------|-------|
|                                 |       |

Clicking on the arrow to the left of Menu displays the options.

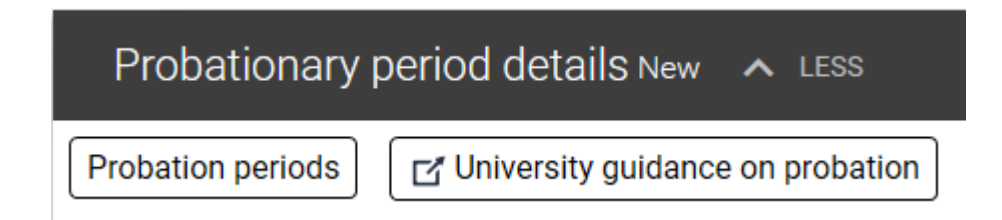

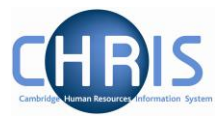

You can hide the search pane here

| i Trent 1                  | 3/01/202                 | 20 👋           |  |  |  |  |  |  |  |  |
|----------------------------|--------------------------|----------------|--|--|--|--|--|--|--|--|
| SEARCH FIN                 | SEARCH FIND ITRENT PAGES |                |  |  |  |  |  |  |  |  |
| ORGANISATION               |                          |                |  |  |  |  |  |  |  |  |
| University of Can          | nbridge                  |                |  |  |  |  |  |  |  |  |
|                            |                          |                |  |  |  |  |  |  |  |  |
| PEOPLE                     |                          | :              |  |  |  |  |  |  |  |  |
| Results 2 People           |                          |                |  |  |  |  |  |  |  |  |
| dewhurst                   | Surname                  | <mark>∽</mark> |  |  |  |  |  |  |  |  |
| Select all Save this group |                          |                |  |  |  |  |  |  |  |  |
| O Mr Eric B Dewhurst       |                          |                |  |  |  |  |  |  |  |  |

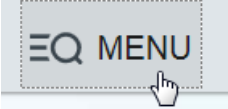

And display again by clicking on the Menu button

To log off select the button at the top right hand side of the screen and slect Log off.

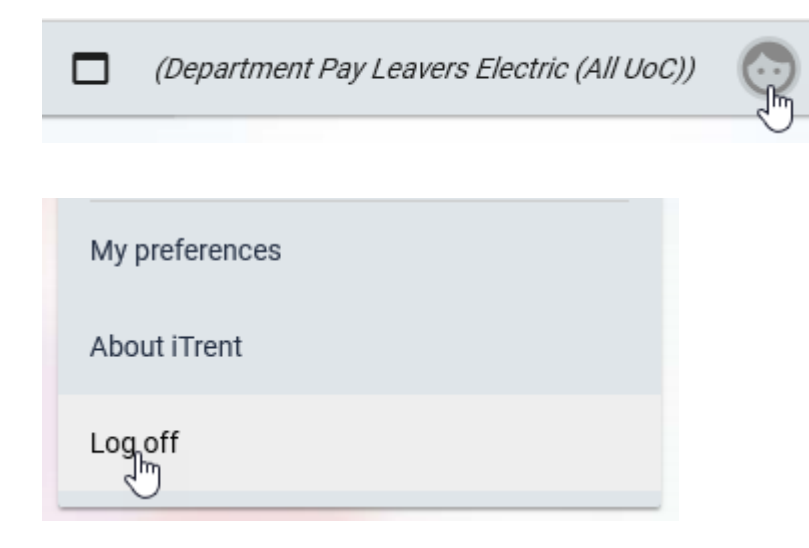

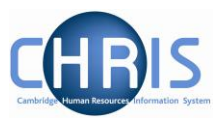

### 2.2 Searching for leavers.

When you perform a simple search, records for people who are currently in employment will be returned, but if you select the Include leavers checkbox you can also search for previous employees.

Click on the symbol to the right hand side of People.

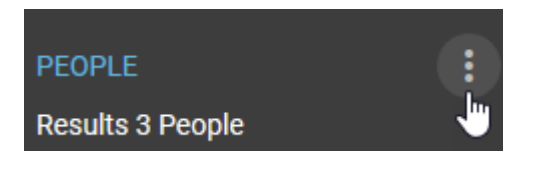

Select the checkbox for Include leavers.

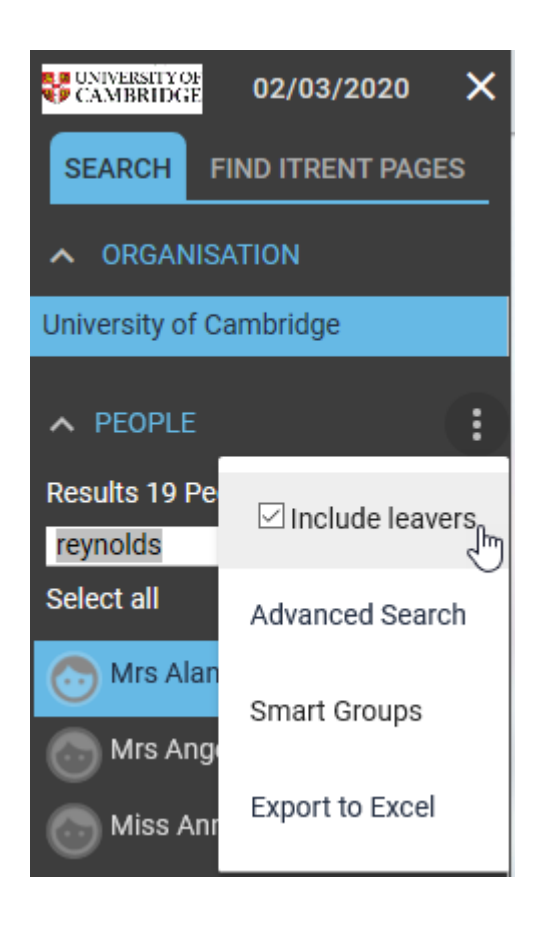

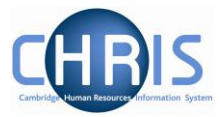

The leaving date for the employee can be viewed in Key dates.

| Key dates 🗸 MENU             |                       | C 🖶 🕕    |
|------------------------------|-----------------------|----------|
| Personal                     |                       |          |
| Date of birth•               | 04/11/1981            | <b></b>  |
| Age                          | 38 year(s) 3 month(s) |          |
| Date verified                |                       | <b>□</b> |
| Expected retirement date     |                       |          |
| Rule                         | Date                  | ~        |
| Age (years)                  | 67                    |          |
| Age (months)                 | 10                    |          |
| Date®                        | 30/09/2049            |          |
| Organisation                 |                       |          |
| Start date •                 | 20/10/2003            | ₩ 8      |
| Length of service            | 3 year(s) 11 month(s) |          |
| Leaving date                 | 09/10/2007            |          |
| Reckonable service date      | 18/06/2001            |          |
| Length of reckonable service | 6 year(s) 3 month(s)  |          |
| Last working day             |                       |          |
| Re-employable                | Yes                   |          |

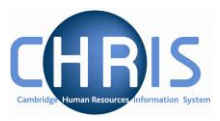

### 2.3 Entering effective date

Where screens require an effective date the following screen will be displayed:

| Position summa      | ry (as of 23/12/2     | 2019  | ) Seci  | retar    | y of     | the      | Insti    | itute   | e 💊     | MENU C 🗗 🕕   |
|---------------------|-----------------------|-------|---------|----------|----------|----------|----------|---------|---------|--------------|
| Position details    |                       |       |         |          |          |          |          |         |         |              |
|                     |                       |       |         |          |          | t        |          | _       |         |              |
| E                   | ffective da           | ate   |         |          |          | stit     | ute      | _       |         |              |
|                     |                       | 100   |         |          |          |          | _        |         |         |              |
| Expec               | ease enter the date   | you v | vish to | )        |          |          |          | _       |         |              |
| Ex <sub>l</sub> vie | ew or edit this infor | matio | n fron  | ٦.       |          | _        | _        | _       |         |              |
| 13                  | 3/01/2020             |       |         |          |          | bit      | ling     | _       |         |              |
| S                   | OK CAN                |       | Ja      | nuary    | y :      | 2020     | )        |         |         |              |
|                     |                       | Wk    | Mon     | Tue      | Wed      | Thu      | Fri      | Sat     | Sun     |              |
|                     | Position status       | 2     | 6       | 7        | 8        | 2<br>9   | 3<br>10  | 4<br>11 | 5<br>12 | $\checkmark$ |
|                     | Effective from        | 3     | 13      | 14       | 15       | 16       | 17       | 18      | 19      |              |
|                     |                       | 4     | 20      | 21<br>28 | 22<br>29 | 23<br>30 | 24<br>31 | 25      | 26      |              |

Enter a date, use the current date, or select a date from the calendar and click ok.

To return to the Links click on the person's name at the top of the screen

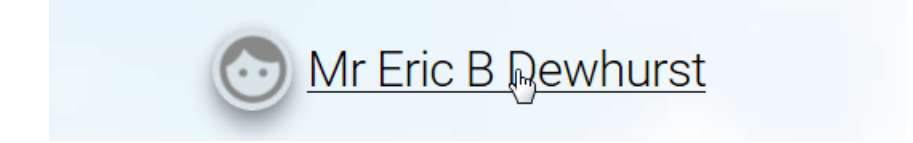

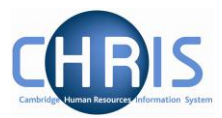

#### 2.4 Employees with more than one position

Many individuals have more than one position. When you search for an individual who has more than one position the titles of each position are displayed under the Employment heading and details of each can be displayed by selecting the position title.

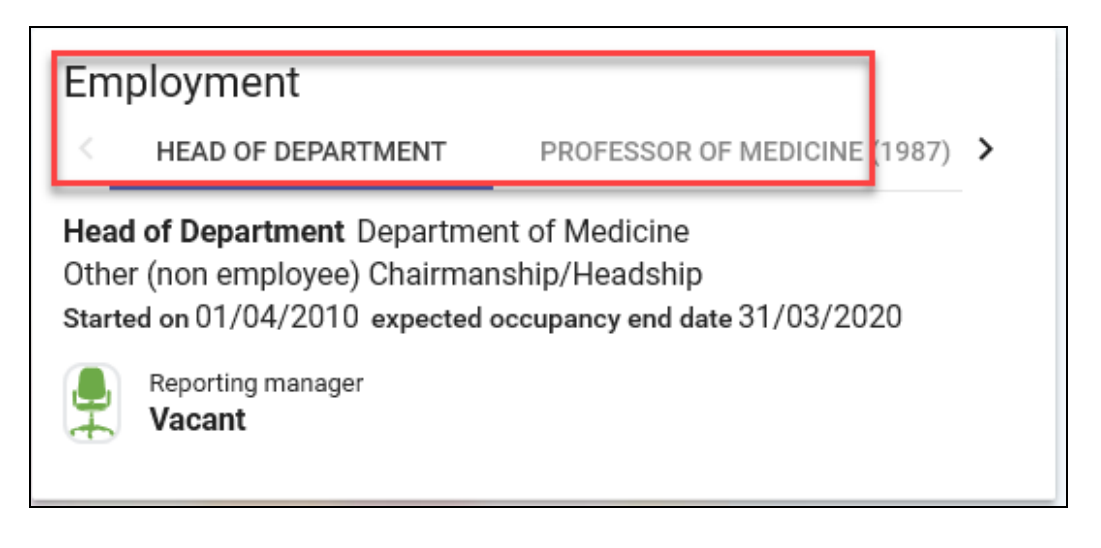

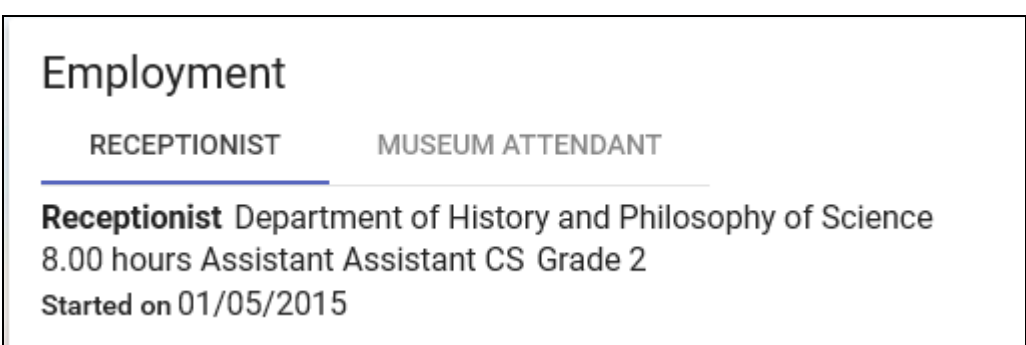

Click on the other position title to view details

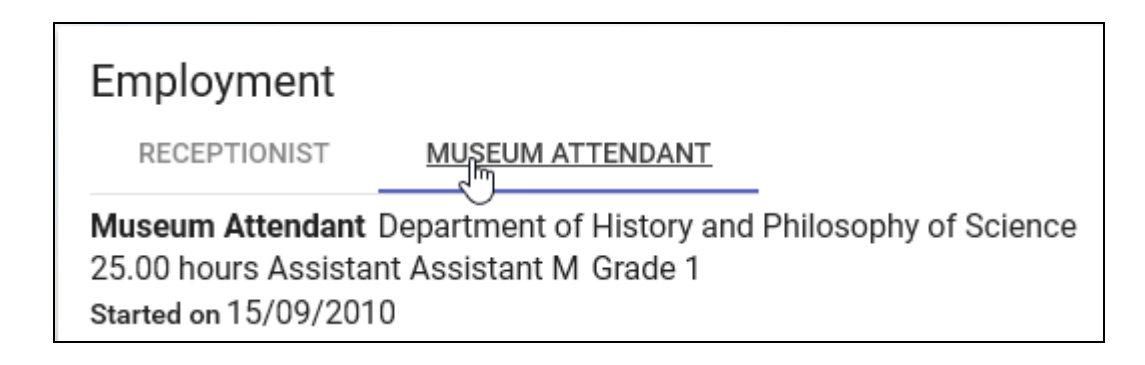

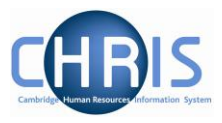

You will be required to select which position details you wish to view when you select the options within the employment and pay details. This employee has two positions to choose from

| POSITIONS        | : |
|------------------|---|
| Museum Attendant |   |
| Receptionist     |   |

Whereas this employee has four. The positions will be displayed in alphabetical order.

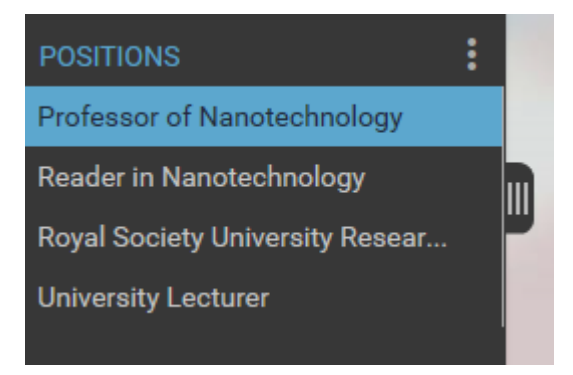

You will need to expand the pane to view which is the current position.

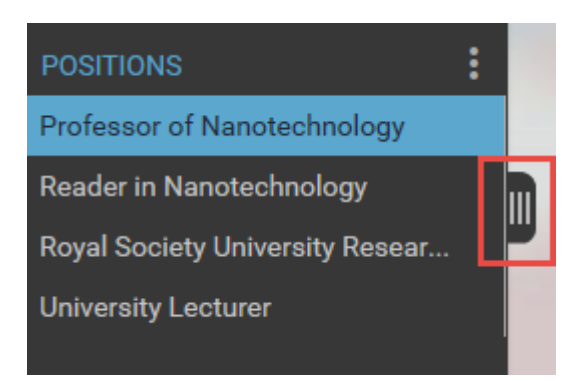

The current position will be the one without an End date.

| POSITIONS<br>Job title  ♀                | Start date 🏼 🗘 | End date 🤤 | :<br>Contract ♀ |
|------------------------------------------|----------------|------------|-----------------|
| Professor of Nanotechnology              | 01/10/2011     |            | RS Monthly      |
| Reader in Nanotechnology                 | 01/10/2009     | 30/09/2011 | RS Monthly      |
| Royal Society University Research Fellow | 01/10/2002     | 30/09/2010 | RS Monthly      |
| University Lecturer                      | 01/10/2006     | 30/09/2009 | RS Monthly      |

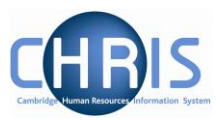

# 3 Limit of Tenure

Where an appointment has a limit of tenure this information will be recorded as part of the new appointment in Web Recruitment. From this the expected occupancy end date, the expected occupancy reason, the expected position end date and the expected position end reason can be viewed as part of the position details.

Where a position has an occupancy limit of tenure, the date will be displayed in the Employment details.

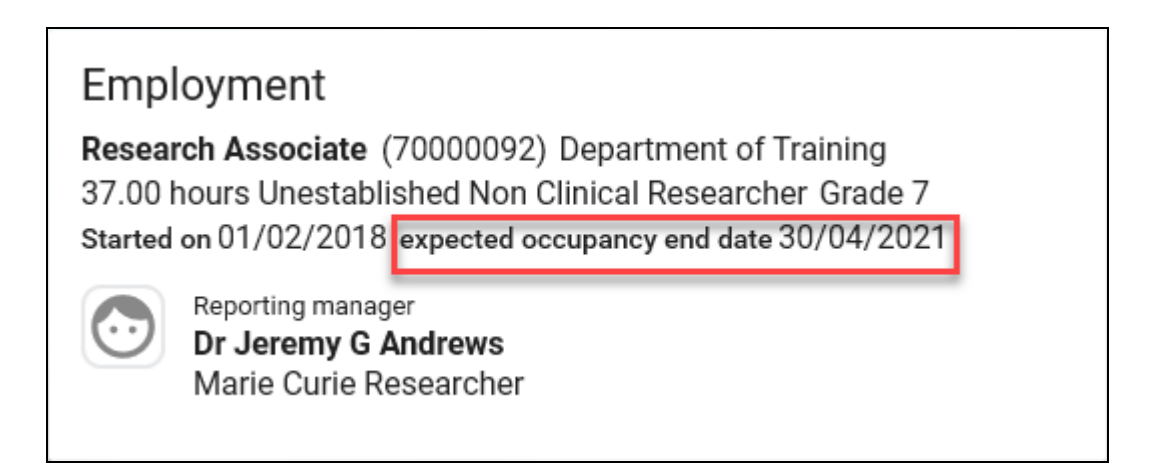

To view the reason for the occupancy end date view the Occupancy details under employment and pay details.

| LINKS                                                                                               |                        |                    |                   |  |  |  |  |
|----------------------------------------------------------------------------------------------------|------------------------|--------------------|-------------------|--|--|--|--|
| $\checkmark$ View employment and pay details                                                        | > Leaver processing    | > Record sickness  | > Contact details |  |  |  |  |
| > View / change probation periods                                                                   | > Reviews (appraisals) | > Training records |                   |  |  |  |  |
| Position details Summary Salary history Occupancy details (limit of tenure) Position detail history |                        |                    |                   |  |  |  |  |
| Other details (inc. Role Code Number) Positions occupied by person                                  |                        |                    |                   |  |  |  |  |

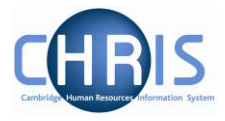

Enter the effective date and the Occupancy details will be displayed. Here the date and the reason for the expected occupancy end are displayed.

| Occupancy details <u>(as of 27/02/</u><br>У мели | 2020) Research Associate | (No permission status) | 0 8 0 |
|--------------------------------------------------|--------------------------|------------------------|-------|
| Current status                                   | Live                     |                        |       |
| Occupant                                         | Dr Donald Brown          |                        |       |
| Occupancy start                                  | 01/02/2018               |                        |       |
| Occupancy end                                    |                          |                        |       |
| Position occ. reference                          | 70000092                 |                        |       |
| Expected occupancy end date •                    | 30/04/2021               | _ 🛅                    |       |
| Expected occupancy end reason                    | Limited Funding          | ~                      |       |
| End occupancy                                    |                          |                        |       |

Some positions will have both an occupancy end date and a position end date. Others will just have an occupancy end date – this will be the case where an employee his covering maternity leave

| Expected occupancy end date®  | 28/03/2020      | <b>—</b> |            |
|-------------------------------|-----------------|----------|------------|
| Expected occupancy end reason | Maternity Cover | $\sim$   | N          |
| End occupancy                 |                 |          | <i>\</i> 3 |

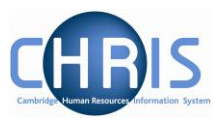

Limit of tenure details can be also be viewed in the Position Details and the Position Summary.

#### 3.1 Position Details

With the person selected, choose View employment and pay details and then Position details.

| LINKS                                                                                                    |                                                                   |  |  |  |  |  |  |  |
|----------------------------------------------------------------------------------------------------|-------------------------------------------------------------------|--|--|--|--|--|--|--|
| $\checkmark$ View employment and pay details                                                                                                    | Leaver processing         Record sickness         Contact details |  |  |  |  |  |  |  |
| > View / change probation periods                                                                                                    | > Reviews (appraisals)     > Training records                     |  |  |  |  |  |  |  |
| Position details     Summary     Salary history     Occupancy details (limit of tenure)     Position detail history       Other details (inc. Role Code Number)     Positions occupied by person |                                                                   |  |  |  |  |  |  |  |

Enter the effective date and the Position details screen will be displayed.

| Positi | ion details (as of 26/02/2020 | ) Research Associate 🗸 🗸   | MENU            | 000 |
|--------|-------------------------------|----------------------------|-----------------|-----|
|        | Job title®                    | Research Associate         |                 |     |
|        | Start date®                   | 01/02/2018                 |                 |     |
|        | End date                      |                            |                 |     |
|        | Position reference            | 90000093                   |                 |     |
|        | Probationary period           | ~                          | 0               |     |
|        | Location                      | Not specified              |                 |     |
|        | Occupant                      | Dr Donald Brown            |                 |     |
|        | Reporting unit                | Department of Training     |                 |     |
|        | Reports to                    | Marie Curie Researcher     | Q               |     |
|        |                               | Dr Jeremy G Andrews (01/   | 11/2018 - )     |     |
|        | Expected position end reason  | Limited Funding $\sim$     |                 |     |
|        | Expected position end date®   | 30/04/2021                 |                 |     |
|        | Structure group 1             | School of the Physical Sci | ences 🗸 🚯       |     |
|        | Structure group 2             | Schools HR Team: Physica   | al Science: 🗸 🚯 |     |

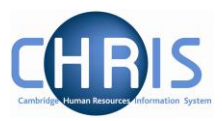

### 3.2 Position Summary

The position Summary form also shows the Expected Position end date, but it does not show the reason.

Select Summary from Employment and Pay details:

| LINKS                                                                                                    |                                                                   |  |  |  |  |  |  |
|----------------------------------------------------------------------------------------------------|-------------------------------------------------------------------|--|--|--|--|--|--|
| ✓ View employment and pay details                                                                                                    | Leaver processing         Record sickness         Contact details |  |  |  |  |  |  |
| > View / change probation periods       > Reviews (appraisals)       > Training records                                                                                                    |                                                                   |  |  |  |  |  |  |
| Position details     Summary     Salary history     Occupancy details (limit of tenure)     Position detail history       Other details (inc. Role Code Number)     Positions occupied by person |                                                                   |  |  |  |  |  |  |

The Summary displays the date, but does not tell you why the position is expected to end, for this information use the Position Details.

| Dr Donald Brown                |                          |        |     |  |  |  |  |
|--------------------------------|--------------------------|--------|-----|--|--|--|--|
| Position summary (as of 26/02/ | 2020) Research Associate | ✓ MENU | 600 |  |  |  |  |
| Position details               |                          |        |     |  |  |  |  |
| Occupant                       | Dr 🕼 nald Brown          | -      |     |  |  |  |  |
| Job title                      | Research Associate       | -      |     |  |  |  |  |
| Position reference             | 90000093                 | -      |     |  |  |  |  |
| Occupancy start                | 01/02/2018               | -      |     |  |  |  |  |
| Occupancy end                  |                          | -      |     |  |  |  |  |
| Expected occupancy end date    |                          | -      |     |  |  |  |  |
| Expected position end date     | 30/04/2021               | -      |     |  |  |  |  |
| Location                       | Not specified            | -      |     |  |  |  |  |
| Structure workflow group       |                          | -      |     |  |  |  |  |
| Organisation unit              | Department of Training   | -      |     |  |  |  |  |

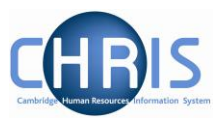

# 4 Salary Information

Please note that this information is not available to users who have non-pay access.

### 4.1 Position Salary change history

- 1. Search for the person for whom you wish to view salary information.
- 2. Select the View employment and pay details link and then select Salary history

|                         | LINKS                                                                                     |
|-------------------------|-------------------------------------------------------------------------------------------|
| ✓ View employment ar    | Ind pay details     > Leaver processing     > Record sickness     > Other absences        |
| > Contact details       | > View / change probation periods       > Reviews (appraisals)       > Training records   |
|                         |                                                                                           |
| Key dates Position de   | etails Summary Salary history Current payscale values Occupancy details (limit of tenure) |
| Position detail history | Other details (inc. Role Code Number) Positions occupied by person                        |

3. The Position salary change history screen will be displayed.

|     | Position                            | salary char    | nge history 🗸                                             | MENU                      |                |                       |                    |              |                       |                                            | C 🗗 🕕                        |
|-----|-------------------------------------|----------------|-----------------------------------------------------------|---------------------------|----------------|-----------------------|--------------------|--------------|-----------------------|--------------------------------------------|------------------------------|
| Exc | Exclude payment table rate change 🗌 |                |                                                           |                           |                |                       |                    |              |                       |                                            |                              |
| +   | Effective<br>date                   | – FT<br>Salary | <ul> <li>FTE value -<br/>(rounded to 5<br/>DP)</li> </ul> | - Pro-<br>rated<br>salary | – FTE<br>hours | – Grade               | – Payment<br>table | – Scalepoint | - Position            | <ul> <li>Position<br/>reference</li> </ul> | – Change reason              |
|     | 18/09/2019                          | 40,322.00      | 1.00000                                                   |                           | 37.00          | Grade 7<br>(Research) | National<br>Spine  | 048          | Research<br>Associate | 70048116                                   | Annual<br>increment          |
|     | 01/08/2019                          | 38,017.00      | 1.00000                                                   |                           | 37.00          | Grade 7<br>(Research) | National<br>Spine  | 046          | Research<br>Associate | 70048116                                   | Payment table<br>rate change |
|     | 01/10/2018                          | 37,345.00      | 1.00000                                                   |                           | 37.00          | Grade 7<br>(Research) | National<br>Spine  | 046          | Research<br>Associate | 70048116                                   | Contribution<br>increment    |
|     | 18/09/2018                          | 36,261.00      | 1.00000                                                   |                           | 37.00          | Grade 7<br>(Research) | National<br>Spine  | 045          | Research<br>Associate | 70048116                                   | Annual<br>increment          |
|     | 01/08/2018                          | 35,211.00      | 1.00000                                                   |                           | 37.00          | Grade 7<br>(Research) | National<br>Spine  | 044          | Research<br>Associate | 70048116                                   | Payment table<br>rate change |
|     | 18/09/2017                          | 34,520.00      | 1.00000                                                   |                           | 37.00          | Grade 7<br>(Research) | National<br>Spine  | 044          | Research<br>Associate | 70048116                                   | New Starter                  |

4. Payment table rate change refers to the yearly cost of living increase, this change always has an effective date of 01/08 each year.

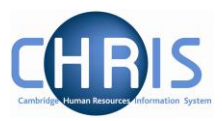

### 4.2 Payscale values

Salary information, along with details of next increment date (where applicable) can be viewed from current payscale values within the View employment and pay details link. This screen shows the grade boundaries – these are the automatic increments, excluding contribution (\*) points.

| LINKS                                                                                                    |                                                                  |  |  |  |  |  |  |
|----------------------------------------------------------------------------------------------------|------------------------------------------------------------------|--|--|--|--|--|--|
| View employment and pay details                                                                                                   | Leaver processing         Record sickness         Other absences |  |  |  |  |  |  |
| Contact details       View / change probation periods       Reviews (appraisals)       Training records                           |                                                                  |  |  |  |  |  |  |
| Key dates     Position details     Summary     Salary history     Current payscale values     Occupancy details (limit of tenure) |                                                                  |  |  |  |  |  |  |
| Position detail history Other detail                                                                                              | s (inc. Role Code Number) Positions occupied by person           |  |  |  |  |  |  |

| Grade                                   | Grade 5         | ~ <b>Q</b> |
|-----------------------------------------|-----------------|------------|
| Payment table •                         | National Spine  | ~          |
| FT Salary                               | 035 27,511.00 ~ | -          |
| Protected                               | ~               |            |
| Override minimum                        | ~               |            |
| Override contribution-related threshold | ~               |            |
| Override maximum                        | ~               |            |
| Grade payment table                     | National Spine  |            |
| Grade minimum                           | 034 26,715.00   | -          |
| Contribution-related threshold          | 039 30,942.00   | -          |
| Grade maximum                           | 039 30,942.00   | -          |
| Next increment date                     | 04/06/2020      |            |
| Protected rate of pay                   |                 | ~          |
| FTE value (rounded to 5 DP)             | 1.00000         |            |
| Pro-rated rate of pay                   | 27,511.00       | -          |

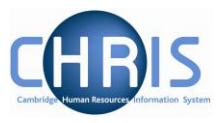

In this example the Next increment date is in the past. This is because the employee has reached the Grade maximum. This employee also works part time and therefore displays the pro-rated rate of pay.

| Grade                                   | Grade 7         | ~ | Q |
|-----------------------------------------|-----------------|---|---|
| Payment table •                         | National Spine  | ~ |   |
| FT Salary                               | 048 40,322.00 ~ |   |   |
| Protected                               | ~               |   |   |
| Override minimum                        | ~               |   |   |
| Override contribution-related threshold | ~               |   |   |
| Override maximum                        | ~               |   |   |
| Grade payment table                     | National Spine  |   |   |
| Grade minimum                           | 039 30,942.00   |   |   |
| Contribution-related threshold          | 048 40,322.00   |   |   |
| Grade maximum                           | 048 40,322.00   |   |   |
| Next increment date                     | 03/03/2018      | Ē |   |
| Protected rate of pay                   |                 | ~ |   |
| FTE value (rounded to 5 DP)             | 0.60000         |   |   |
| Pro-rated rate of pay                   | 24,193.20       |   |   |

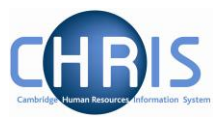

# **5** Position Summary

#### Note: This menu is not available to users who have non-pay access

The position summary screen allows you to view much of the information available from separate links together with information on costing, elements and terms and conditions on one screen. The top part shows the standard information relating to this position – Occupant, position name, position reference, occupancy start, expected end date, location and the lower portion of the page summarises all the information related to the position.

To view the position summary information:

- 1. Search for the person for whom you wish to view position information.
- 2. Select Summary from View employment and pay details.

|                                                                                                    | LINKS                                                             |  |  |  |  |
|----------------------------------------------------------------------------------------------------|-------------------------------------------------------------------|--|--|--|--|
| ✓ View employment and pay details                                                                                                    | Leaver processing         Record sickness         Contact details |  |  |  |  |
| > View / change probation periods                                                                                                    | > Reviews (appraisals)     > Training records                     |  |  |  |  |
| Position details       Summary       Salary history       Occupancy details (limit of tenure)       Position detail history         Other details (inc. Role Code Number)       Positions occupied by person |                                                                   |  |  |  |  |

- 3. Enter the effective date
- 4. The Position Summary screen will be displayed.

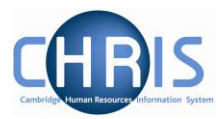

| (                              | Dr Donald Brow           | vn         |
|--------------------------------|--------------------------|------------|
| Position summary (as of 02/03/ | 2020) Research Associate | ~ MENU С 🗗 |
| Position details               |                          |            |
| Occupant                       | Dr Donald Brown          |            |
| Job title                      | Research Associate       |            |
| Position reference             | 90000093                 |            |
| Occupancy start                | 01/02/2018               |            |
| Occupancy end                  |                          |            |
| Expected occupancy end date    | 30/04/2021               |            |
| Expected position end date     | 30/04/2021               |            |
| Location                       |                          |            |
| Structure workflow group       |                          |            |
| Organisation unit              | Department of Training   |            |
| Position status                | No permission status     | $\sim$     |
| Effective from •               | 01/02/2018               | <b></b>    |
| Expand all/collapse all        |                          |            |
| + Reporting manager            |                          |            |
| + History                      |                          |            |
| + Category, Basis and Type     |                          |            |
| +Hours                         |                          |            |
| + Costing Levels               |                          |            |
| + Elements                     |                          |            |
| Terms and Conditions           |                          |            |
|                                |                          |            |

To view details in the bottom portion of the screen expand the section or use the Expand all option.

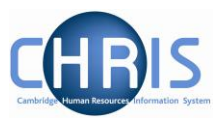

# 6 Costing Information

To view the cost code(s) of where a position is funded select the Summary screen

- 1. Search for the person for whom you wish to view costing information.
- 2. Select Summary from View employment and pay details.

|                                                                                                    | LINKS                                                             |  |  |  |  |
|----------------------------------------------------------------------------------------------------|-------------------------------------------------------------------|--|--|--|--|
| $\checkmark$ View employment and pay details                                                                                                    | Leaver processing         Record sickness         Contact details |  |  |  |  |
| > View / change probation periods                                                                                                    | > Reviews (appraisals)     > Training records                     |  |  |  |  |
| Position details       Summary       Salary history       Occupancy details (limit of tenure)       Position detail history         Other details (inc. Role Code Number)       Positions occupied by person |                                                                   |  |  |  |  |

- 3. Enter the effective date
- 4. The Position Summary screen will be displayed.

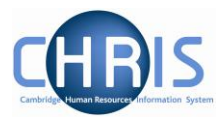

| Position summary (as of 02/03/ | 2020) Research Associate | ✓ MENU | C |
|--------------------------------|--------------------------|--------|---|
| Position details               |                          |        |   |
| Occupant                       | Dr Donald Brown          |        |   |
| Job title                      | Research Associate       |        |   |
| Position reference             | 90000093                 |        |   |
| Occupancy start                | 01/02/2018               |        |   |
| Occupancy end                  |                          |        |   |
| Expected occupancy end date    | 30/04/2021               |        |   |
| Expected position end date     | 30/04/2021               |        |   |
| Location                       |                          |        |   |
| Structure workflow group       |                          |        |   |
| Organisation unit              | Department of Training   |        |   |
| Position status                | No permission status     | ~      |   |
| Effective from •               | 01/02/2018               |        |   |
| Expand all/collapse all        |                          |        |   |
| + Reporting manager            |                          |        |   |
| + History                      |                          |        |   |
| + Category, Basis and Type     |                          |        |   |
| +Hours                         |                          |        |   |
| + Costing Levels               |                          |        |   |
| + Elements                     |                          |        |   |
| + Terms and Conditions         |                          |        |   |
| +Payment Details               |                          |        |   |

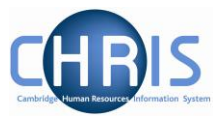

5. Expand the Costing details to view.

| -Costing Levels |            |          |              |                                          |
|-----------------|------------|----------|--------------|------------------------------------------|
| Status          | Start date | End date | Туре         | Value                                    |
|                 | 01/09/2014 |          | Structure    | 1: (100 % /<br>PDAG/259.01.RG71993.ADHA) |
|                 | 01/09/2014 |          | Costing Rule | UC1                                      |

Cost codes will always be displayed as 24 characters (including full stops and forward slashes)

For example:

|    |       | Dept Code     | Cost Centre | Source of Funds | Transaction Code | Spare |
|----|-------|---------------|-------------|-----------------|------------------|-------|
|    | U.    | MA.           | MABA.       | ABAA.           | ABAP.            | 0000  |
| Or | for F | Research Gran | ts          |                 |                  |       |
|    | Pro   | ject Code     | Task        | Award           | Transaction Code |       |
|    | AAA   | AG/001.       | 01.         | RG12345.        | ABAE             |       |

Split costing will be displayed as two or more rows of information

| – Costing Levels | 3          |            |              |                                                  |
|------------------|------------|------------|--------------|--------------------------------------------------|
| Status           | Start date | End date   | Туре         | Value                                            |
|                  | 01/10/2019 | 31/03/2020 | Structure    | 1: (65 % /<br>RHAG/ <u>321.05.RG8569</u> 8.ADJA) |
|                  | 01/10/2019 | 31/03/2020 | Structure    | 2: (35 % /<br>RHZF/001.01.RG88620.ADJA)          |
| ß                | 01/07/2018 |            | Costing Rule | UC1                                              |

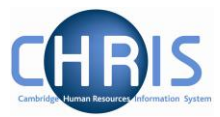

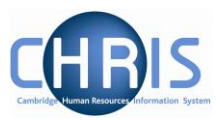

# 7 Finding Post reference number

The post reference number can be viewed from the Employee position history.

Select positions occupied by person from the View employment and pay details link

|                                                                           | LINKS                                                       |
|---------------------------------------------------------------------------|-------------------------------------------------------------|
| View employment and pay details                                           | ng > Record sickness > Other absences                       |
| > Contact details > View / change probation periods                       | Reviews (appraisals)     Training records                   |
|                                                                           |                                                             |
| Key dates         Position details         Summary         Salary history | Current payscale values Occupancy details (limit of tenure) |
| Position detail history Other details (inc. Role Code Number)             | Positions occupied by person                                |

This reference number is required on certain CHRIS forms.

| Detail is as held on the effect      Employee position history      MEN  Employee details      Organisation start date 01/02.      Leaving date 31/05. | Occupancy start :01/02/2018<br>Occupancy end :31/05/2020<br>Position :Accounts Clerk<br>Position reference :60000033<br>Location :Not specified<br>Occupancy type :Standard<br>Position occupancy reference :<br>80000033<br>FTE value (rounded to 5 DP) :1.00000<br>Grade :Grade 4<br>Basis :Assistant                                                                                                    |
|----------------------------------------------------------------------------------------------------|----------------------------------------------------------------------------------------------------|
| Re-employable Yes<br>Length of service 2 year                                                                                                    | Type :Assistant CS<br>Job share :No<br>(Leaving reason :<br>Redundancy - limit of tenure                                                                                                    |
| + Set search criteria                                                                                                    | Reporting unit : Department of Training<br>Reporting manager position :<br>Chief Library Assistant<br>Reporting manager name : tor                                                                                                    |
| + Occupancy – Expected – Occupancy –<br>end end 31/05/2020                                                                                             | Independing interlayer manager manage |
|                                                                                                    | >                                                                                                    |

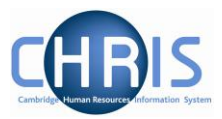

# 8 User Defined Forms

There is certain specific information required by the University which is not held within the standard forms. To enable this specific information to be recorded within iTrent, use has been made of the feature 'User defined forms'

Select the Other details (inc.Role Code Number) to see these details

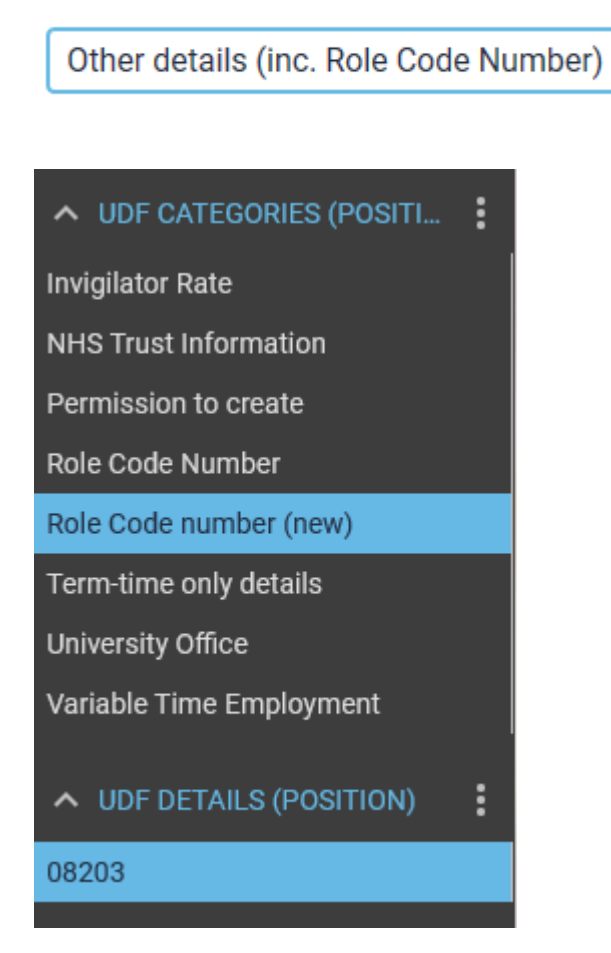

| Role code no. (NEW)         08203           Date start         01/06/2017 | UDF Details Role Code number (new<br>MENU | <ul> <li>v) - Development Operation</li> </ul> | s - Computer Associate | C 🗗 |
|---------------------------------------------------------------------------|-------------------------------------------|------------------------------------------------|------------------------|-----|
| Date start 01/06/2017                                                     | Role code no. (NEW) •                     | 08203                                          |                        |     |
|                                                                           | Date start®                               | 01/06/2017                                     | <b></b>                |     |
| Date end                                                                  | Date end                                  |                                                | ⊟́                     |     |

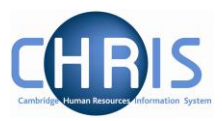

# 9 Absence

Absences within Trent are created in groups. Each group defines a generic type of absence – Holiday, Sickness, Maternity, Paternity and Other. Each group is also linked to one or more Absence Types where you can further define the type of absence (e.g. absence types of sabbatical and unpaid leave within the group 'other')

Where absence details have been entered you can view them by accessing an employee's personal absence list.

- 1. Search for the person for whom you wish to view absence information.
- LINKS View employment and pay details Leaver processing **Record sickness** Contact details > > յի > View / change probation periods Reviews (appraisals) Training records > Record sickness 🗗 Download self certificate form ☐ University sickness absence policy
- 2. Select the Record sickness Link

#### 3. Select Record Sickness

| > View employm                                     | ent and pay details | > | Leaver processing    |  | ✓ Record sickness  |
|----------------------------------------------------|---------------------|---|----------------------|--|--------------------|
| > View / change                                    | probation periods   | > | Reviews (appraisals) |  | > Training records |
| Record sickness University sickness absence policy |                     |   |                      |  |                    |

4. If the employee has any previous absences recorded these will be displayed.

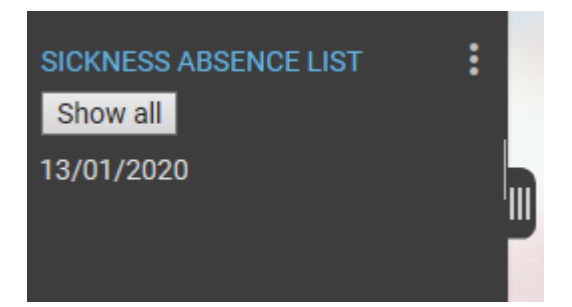

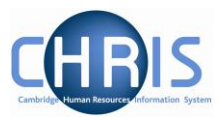

5. To view details for an absence, select the absence from the list.

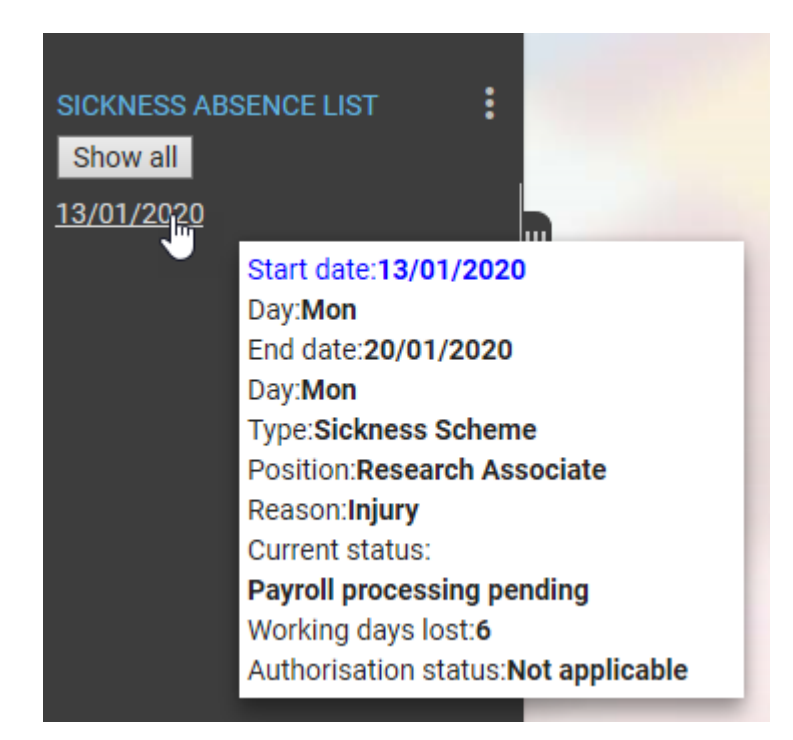

Information can be viewed from expanding the pane as well as from the popup.

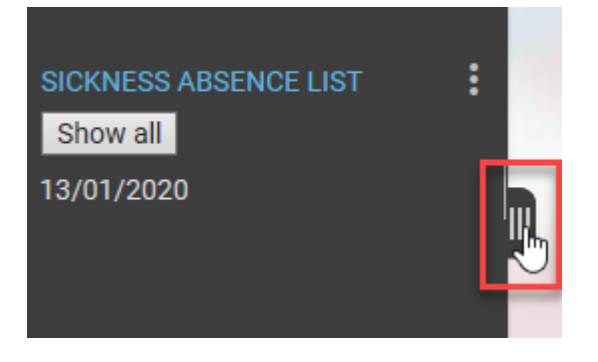

| SICKNESS ABS | SENCE LIST | •          |       |                 |                    |          | :     |
|--------------|------------|------------|-------|-----------------|--------------------|----------|-------|
| Start date 💲 | Day 韋      | End date 韋 | Day 韋 | Туре 韋          | Position 韋         | Reason 韋 | C     |
| 13/01/2020   | Mon        | 20/01/2020 | Mon   | Sickness Scheme | Research Associate | Injury   | Payro |

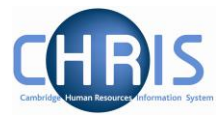

To enter new sickness details complete the form. Different options are available depending on whether the absence is for a part day, full day or more than one day.

| 💿 Dr Donald Brown                  |                                           |                                                 |  |  |
|------------------------------------|-------------------------------------------|-------------------------------------------------|--|--|
| Sickness absence details New       | y 🗸 Menu                                  | 0 🗗 🛈                                           |  |  |
| Sickness period<br>Sickness period | Part day<br>Full day<br>More than one day |                                                 |  |  |
| Absence start                      |                                           |                                                 |  |  |
| Absence start date                 |                                           | <b></b>                                         |  |  |
| Absence start type                 | Full day                                  | <u>~</u>                                        |  |  |
| Absence end                        |                                           |                                                 |  |  |
| Absence end date                   |                                           |                                                 |  |  |
| Absence end type                   | Full day                                  | ×                                               |  |  |
| Expected end date                  |                                           | <b></b>                                         |  |  |
| Absence                            |                                           |                                                 |  |  |
| Absence type •                     | Sickness Scheme                           | $\scriptstyle{\smile}$ Set as default $\square$ |  |  |
| Absence reason                     | <none></none>                             | ~                                               |  |  |
| Hide absence reason                |                                           |                                                 |  |  |

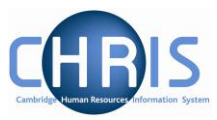

| Sickness absence details New | ✓ MENU          |                                                                                                    | C 🖶 🕕          |
|------------------------------|-----------------|----------------------------------------------------------------------------------------------------|----------------|
| Sickness period              |                 |                                                                                                    |                |
| Sickness period •            | Full day        | $\checkmark$                                                                                                    |                |
| Absence start                |                 |                                                                                                    |                |
| Absence start date®          |                 |                                                                                                    |                |
| Absence end                  |                 | <ul> <li>♦ March 		 2020 		</li> </ul>                                                                            | 8              |
| Expected end date            |                 | Wk Mon Tue Wed Thu Fri Sat Su                                                                                     | <b>in</b><br>1 |
| Absence                      |                 | 10 2 3 4 5 6 7<br>11 9 10 11 12 13 14 1                                                                           | 5              |
| Absence type                 | Sickness Scheme | 12 16 17 18 19 20 21 2                                                                                            | 2              |
| Absence reason               | <none></none>   | 13         23         24         25         26         27         28         2           14         30         31 | 9              |
| Hide absence reason          |                 | Today is Mon, 2 Mar 2020                                                                                          |                |

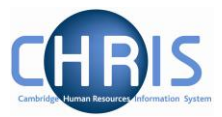

| 💿 Dr Donald Brown            |                   |        |                |  |
|------------------------------|-------------------|--------|----------------|--|
| Sickness absence details New | V MENU            |        | C 🗗 🕕          |  |
| Sickness period              |                   |        |                |  |
| Sickness period®             | More than one day | $\sim$ |                |  |
| Absence start                |                   |        |                |  |
| Absence start date®          | 02/03/2020        |        |                |  |
| Absence start type           | Full day          | $\sim$ |                |  |
| Absence end                  |                   |        |                |  |
| Absence end date             | 06/03/2020        |        | <b>—</b>       |  |
| Absence end type             | Full day          | $\sim$ |                |  |
| Expected end date            |                   |        | <b></b>        |  |
| Absence                      |                   |        |                |  |
| Absence type®                | Sickness Scheme   | $\sim$ | Set as default |  |
| Absence reason               | Cold or Flu       |        | $\sim$         |  |
| Hide absence reason          |                   |        |                |  |
| SAVE                         |                   |        | CALCULATE      |  |
|                              |                   |        |                |  |

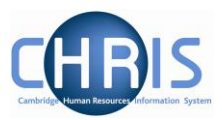

# 10 Contact details

It is possible to both view and update contact details. Employees can also update this information themselves using Employee Self Service

Select Contact Details.

|                                     | L                     | INKS                |                   |
|-------------------------------------|-----------------------|---------------------|-------------------|
| > View employment and pay details   | > Leaver processing   | ✓ Record sickness   | > Contact details |
| > View / change probation periods > | Reviews (appraisals)  | > Training records  |                   |
| Address, Phone and email and Emer   | gency contact details | can be viewed and o | changed.          |
| > View employment and pay details > | Leaver processing     | > Record sickness   | ✓ Contact details |
| > View / change probation periods > | Reviews (appraisals)  | > Training records  |                   |
| Addresses Phone and email Emergenc  | y contacts            |                     |                   |
| Address details (as of 02/03/2020   | )) Mr Carl Jones 🗸 №  | IENU                | € 🖶 🕕             |
| Address type •                      | Home                  | ~                   |                   |
| Mailing address                     |                       |                     |                   |
| Country                             | United Kingdom        | ~                   |                   |
| Address line 1                      | 1 Madingley Rise      |                     |                   |
| Address line 2                      |                       |                     |                   |
| Address line 3                      |                       |                     |                   |
| Post town                           |                       |                     |                   |
| County                              | Cambridge             |                     |                   |
| Postcode                            | CB3 0TX               | Q                   |                   |
| Start date •                        | 01/02/2018            |                     |                   |
| End date                            |                       |                     |                   |
| SAVE                                | DELETE                |                     |                   |

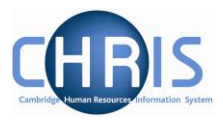

Where you are adding new address details it is essential to use the New button (do NOT overtype the details) as this is a requirement of the HMRC.

Add the new address details and click on Save.

| Address details (as of 02/03/2020 | ] New 🗸 MENU   |   | C 🗗 🕕    |
|-----------------------------------|----------------|---|----------|
| Address type®                     | Home           | ~ |          |
| Mailing address                   |                |   |          |
| Country                           | United Kingdom |   | <u>×</u> |
| Address line 1                    | The Beeches    |   |          |
| Address line 2                    | South Street   |   |          |
| Address line 3                    |                | - |          |
| Post town                         |                |   |          |
| County                            |                | _ |          |
| Postcode                          |                | Q |          |
| Start date*                       | 02/03/2020     |   |          |
| End date                          |                |   |          |
|                                   | SAVE           |   |          |
|                                   |                |   |          |

Address details (as of 02/03/2020) New V MENU

You can then use the menu in the subject header to change other contact details as required.

| Address   | details (as of 02/03 | <u>3/2020)</u> New 🐣 LESS |
|-----------|----------------------|---------------------------|
| Addresses | Phone and email      | Emergency contacts        |

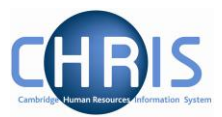

| Mr Carl Jones                        |       |
|--------------------------------------|-------|
| Contact details Mr Carl Jones 🗸 MENU | C 🖶 🕕 |
| Means of contact • Home telephone ~  |       |
| Contact at • 01223 123456            |       |
| SAVE                                 | NEW   |

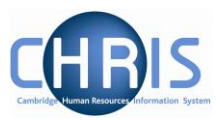

# **11 Entering Probation and review details**

Probation and review details can be viewed from the employment and pay details.

| > Contact details > View / cha | ange probation periods | > Reviews (appraisals) |
|--------------------------------|------------------------|------------------------|

#### 11.1.1 Probation

Where a new appointment has successfully been completed the probationary period details should be updated.

| Probationary period details Ne | ew 🗸 MENU        | C 🗗 🕕    |
|--------------------------------|------------------|----------|
| Job title®                     | Accounts Clerk ~ | -        |
| Reason®                        | New appointment  | ~        |
| Complete                       |                  |          |
| Start date®                    | 08/01/2018       | <b>—</b> |
| End date <sup>®</sup>          | 08/07/2020       |          |

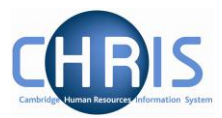

Select the complete tick box and click on save.

| Probationary period details Ne | ew 🗸 MENU              | C 🗗 🕕 |
|--------------------------------|------------------------|-------|
| Job title*                     | Accounts Clerk ~       |       |
| Reason®                        | New appointment $\sim$ |       |
| Complete                       |                        |       |
| Start date <sup>®</sup>        | 08/01/2018             |       |
| End date®                      | 08/07/2020             |       |
|                                | SAVE                   |       |

#### 11.1.2 Reviews

Select Reviews

| ✓ View employment and pay details > Leaver processing |              |                       | > Record sickness |                      |
|-------------------------------------------------------|--------------|-----------------------|-------------------|----------------------|
| > Contact details                                     | > View / cha | nge probation periods | >                 | Reviews (appraisals) |

Where no previous review has taken place the screen will appear as below.

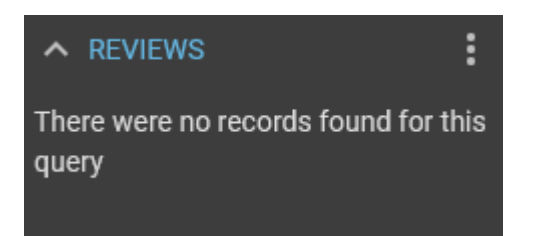

If previous reviews have taken place they will be displayed

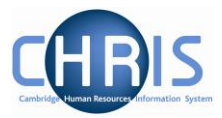

| ∧ REVIEWS | : |
|-----------|---|
| Annual    |   |
| Annual    |   |
| Annual    |   |

#### Enter a new review using the New button

| Next review date 27/03/ | /2020                   |           |
|-------------------------|-------------------------|-----------|
| VE                      | DELETE                  | NEW       |
|                         | Next review date 27/03/ | VE DELETE |

| Review details New 🗸 MENU |              |         | 0 🗗 🛈 |
|---------------------------|--------------|---------|-------|
| Job title•                | Director     | /       |       |
| Review type               | Annual       | $\sim$  |       |
| Date occurred             | 02/03/2020   | <b></b> |       |
| Overall rating            | Excellent ~  | -       |       |
| Next review date          | 02/03/2021 × | Ē       |       |
|                           | SAVE         |         |       |

#### Click on Save

Changes have been saved.

Probationary reviews can also be entered.

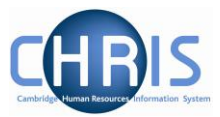

| Review details New 🗸 MENU |                                            | C 🗗 🕕 |
|---------------------------|--------------------------------------------|-------|
| Job title®                | Advanced Research Fellow $\sim$            |       |
| Review type®              | Review meeting during probation per $\sim$ |       |
| Date occurred             | 04/03/2020                                 |       |
| Overall rating            | Excellent ~                                |       |
| Next review date          | 06/04/2020 × 🛅                             |       |
|                           | SAVE                                       | 2     |

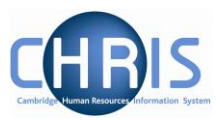

# 12 Training records

Training information for online courses that have been completed can be viewed using the training records option

| ✓ View employment ar | d pay details                     | sing > Record sickness | > Other absences   |
|----------------------|-----------------------------------|------------------------|--------------------|
| > Contact details    | > View / change probation periods | > Reviews (appraisals) | > Training records |

Where training has been completed they will be listed under personal learning events.

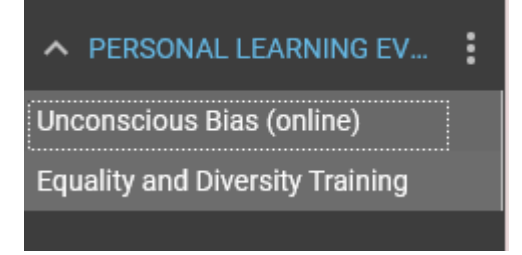

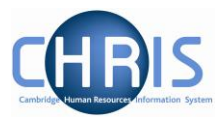

# 13 Making a person a Leaver

This process should be completed as soon as you know when an individual is leaving.

Leaver information must be entered before the payroll deadline. This is usually the 16<sup>th</sup>/17<sup>th</sup> of the month - 7 working days before payday (usually the 26<sup>th</sup> of each month). If you attempt to make an employee a leaver after this date you will be unable to. The message of the day will notify you that the contracts are locked and it will not be possible to access the leaver process chain.

# If you are notified after the payroll deadline that someone is leaving in the current month, then you should contact payroll immediately on extension 39779 to avoid making an overpayment.

Please note, this procedure should be followed for ALL leavers, <u>but not where an employee is</u> <u>transferring to another position within the University (not the colleges)</u>. Transfers will be undertaken by the Recruitment Administration team. Please remember to make employees a leaver when they are leaving due to their fixed-term contract ending, redundancy, retirement and death in service.

- 1. Search for and select the person you wish to make a leaver.
- 2. Select Leaver processing, Process leaver

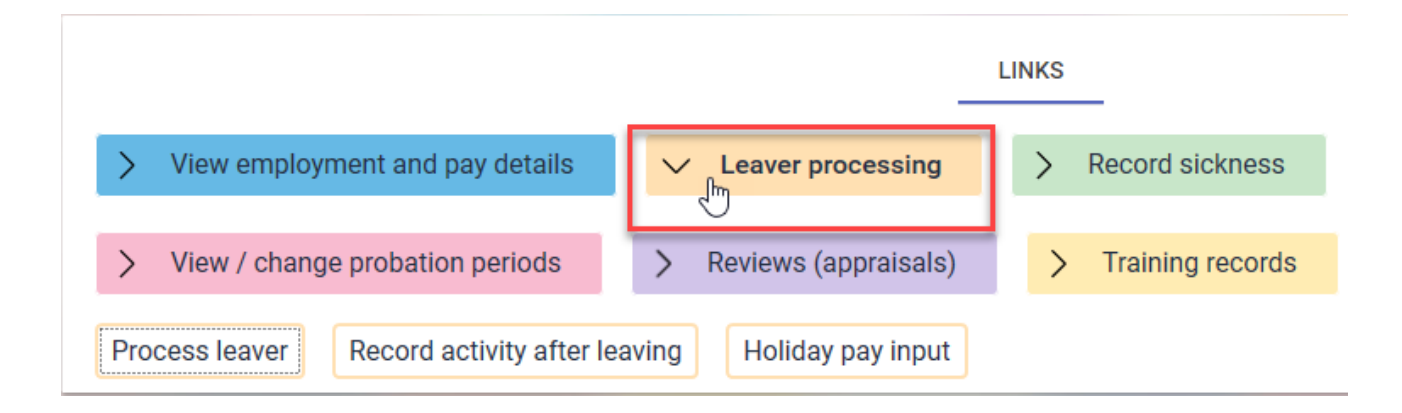

3. Enter the effective date

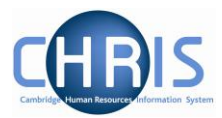

- 4. The Occupancy maintenance screen will be displayed.
- 5. Enter the Leaving Date

| Occupa         | ncy maintenance 🗸 MENU    | (                                                                        | 9 🖶 🕻 |
|----------------|---------------------------|--------------------------------------------------------------------------|-------|
| Leaving detail | S                         |                                                                          |       |
|                | Leaving date •            | <b></b>                                                                  |       |
|                | Reason for leaving        | <ul> <li>♦ May 		 2020 		</li> </ul>                                     |       |
| Occupancy de   | stails                    | Wk Mon Tue Wed Thu Fri Sat Sun                                           |       |
|                | University of Cambridge   | 18     1     2     3       19     4     5     6     7     8     9     10 |       |
| <b>.</b>       | Asst Monthly              | 20 11 12 13 14 15 16 17                                                  |       |
| · <del>Ţ</del> | Accounts Clerk (60000033) | 22 <b>25 26 27 28 29 30</b> 31                                           |       |
|                |                           | Today is Mon, 2 Mar 2020                                                 |       |
|                | SA                        | AVE                                                                      |       |

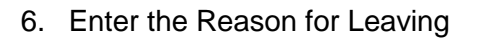

| Occupanc              | cy maintenance <u>(as of</u>            | <u>(02/03/2020)</u> ∨ MENU                                                                                                    | 0 🖶 🕕 |
|-----------------------|-----------------------------------------|----------------------------------------------------------------------------------------------------|-------|
| Leaving details       |                                         |                                                                                                    |       |
|                       | Leaving date                            | 31/05/2020                                                                                                    |       |
|                       | Reason for leaving •                    | Canability                                                                                                    |       |
| Occupancy detai       | ils                                     | Death                                                                                                    |       |
| <u>њ</u>              | University of Cambridge                 | Dismissal                                                                                                    |       |
| <b>₽</b><br><u></u> * | Asst Monthly<br>Accounts Clerk (6000003 | End of Affiliated Lectureship<br>End of Apprenticeship<br>End of Associate Lectureship<br>End of Studentship                                                                                                    |       |
|                       |                                         | End of Voluntary Research Agreement<br>End of appointment limited by Statute or Ordinance<br>End of leave to undertake a research fellowship<br>End of secondment<br>End of training appointment<br>End of visit<br>Expiry of right to work<br>Redundancy - limit of tenure<br>Redundancy - restructure and other<br>Resignation<br>Retirement<br>Retirement - Early<br>Retirement - III Health<br>SOSR - CRI Only<br>SOSR - MRC/Sanger Only<br>TUPE Transfer |       |

S

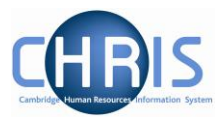

7. Select the position that they are leaving. If they hold one position this will automatically also select their Payroll and University of Cambridge

| ▲ Current selections will result in this person's contract ending.<br>▲ Current selections will result in this person leaving the organisation. |                                                                         |              |  |
|----------------------------------------------------------------------------------------------------|-------------------------------------------------------------------------|--------------|--|
|                                                                                                    | This person will leave any organisation, contract or position selected. |              |  |
| Occupa                                                                                                    | ncy maintenance (as of 02/03/2020) 💉 меми                               | C 🖶 🕕        |  |
| Leaving detail                                                                                                    | S                                                                       |              |  |
|                                                                                                    | Leaving date 31/05/2020                                                 |              |  |
|                                                                                                    | Reason for leaving • Redundancy - limit of tenure ~                     |              |  |
| Occupancy de                                                                                                    | tails                                                                   |              |  |
| .h.                                                                                                    | University of Cambridge                                                 | $\checkmark$ |  |
| <b>.</b>                                                                                                    | Asst Monthly                                                            | $\checkmark$ |  |
| 톳                                                                                                    | Accounts Clerk (60000033)                                               |              |  |
|                                                                                                    | SAVE                                                                    |              |  |

8. Click on Save

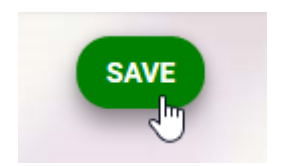

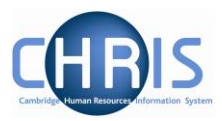

9. Changes have been saved message will be displayed. Select Record Activity after leaving.

| i Changes have been saved. |                                                                           |        |  |
|----------------------------|---------------------------------------------------------------------------|--------|--|
|                            | ▲ This person will leave any organisation, contract or position selected. |        |  |
| Occupan                    | cy maintenance <u>(as of 02/03/2020)</u> У мели                           | € Ә () |  |
| Process leave              | Record activity after leaving                                             |        |  |
| Occupancy deta             | ils                                                                       |        |  |
| њ                          | University of Cambridge                                                   |        |  |
| <b>.</b>                   | Asst Monthly                                                              |        |  |
| 톳                          | Accounts Clerk (60000033)                                                 |        |  |

10. Enter the Activity after leaving and Location after leaving details

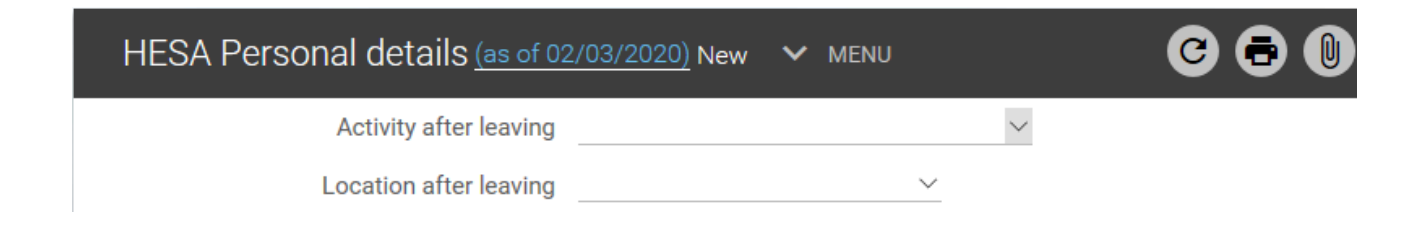

| HESA Personal details (as of 02 | <u>/03/2020)</u> New ∨ MENU                                                       | ₿ |
|---------------------------------|-----------------------------------------------------------------------------------|---|
| Activity after leaving          |                                                                                   |   |
| Location after leaving          | NHS/General medical practice/General dental practice<br>Not in regular employment |   |
|                                 | Not known<br>Registered as a student                                              |   |
|                                 | Retired                                                                           |   |
|                                 | Self-employed                                                                     |   |
|                                 | Working in a higher education institution                                         |   |
|                                 | Working in a research institute (private)                                         |   |
|                                 | Working in a research institute (public)                                          |   |
|                                 | Working in another public sector organisation                                     |   |
|                                 | Working in the private sector                                                     |   |
|                                 | Working in the voluntary sector                                                   |   |

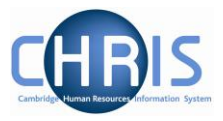

The purpose of this step is to comply with the University's data collection obligations for the HESA staff return. Further information on HESA and the purpose of the HESA staff return can be found at <u>www.hesa.ac.uk</u>

Please note that Activity on leaving and Location on leaving only need to be completed for individuals leaving the employment of the University. You may leave these fields blank if you are dealing with someone who is ceasing employment in one of several occupancies or if the employee has died.

| HESA Personal details (as of 0) | 2/03/2020) New 💙 MENU                                                                                                    | C 🗗 🕕        |
|---------------------------------|----------------------------------------------------------------------------------------------------|--------------|
| Activity after leaving          | Working in the private sector                                                                                                   | $\checkmark$ |
| Location after leaving          | England                                                                                                    | ļ            |
|                                 | Information refused<br>Non-EU<br>Northern Ireland<br>Not known<br>Other EU<br>Scotland<br>UK (not otherwise specified)<br>Wales |              |

| HESA Personal details (as of 02 | 2/03/2020) New 🗸 MENU         |        | C 🗗 🕕 |
|---------------------------------|-------------------------------|--------|-------|
| Activity after leaving          | Working in the private sector | $\sim$ |       |
| Location after leaving          | England~                      |        |       |
|                                 | SAVE                          |        |       |

11. When you make a person a leaver, an email will automatically be generated confirming your action. You will need to action any instructions from the email that apply to your leaver.

Separate leaver detail emails are also sent to Payroll and Recruitment Administration.

If you do not receive a workflow confirmation email for a leaver, please contact the CHRIS Helpdesk

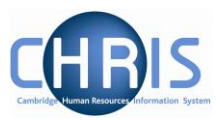

## **13.1 Entering Holiday Pay**

A fast input screen has been created for entering Holiday Pay. This must only be used for a person who is a leaver. It **must not** be used where an employee is transferring to another University department as their leave records must transfer with them. Leave and sickness records should be transferred to the new department.

If you attempt to enter holiday pay information after the payroll deadline for a particular month, you will be unable to, a message notifying you that the contracts are locked will be displayed.

Ochanges cannot be saved for a locked contract.

Holiday Pay should be entered in the <u>last</u> month in which the person is working, before the payroll deadline, so that holiday pay is included in their final payslip.

To record holiday pay you need to enter the personal reference number. This is the same as the Payroll reference number. It can be viewed and copied from here:

| k | PEOPLE           |                     |   |                 |                |                      |                        |  |
|---|------------------|---------------------|---|-----------------|----------------|----------------------|------------------------|--|
|   | Results 1 Person |                     |   |                 |                |                      |                        |  |
|   | jones            |                     |   | name            | ~ Q            |                      |                        |  |
|   | Select all       | S                   |   |                 | ive this group |                      |                        |  |
|   | of birth 🜲       | Social security no. | ¢ | Personal ref. 🜲 | Leaver 韋       | Position reference 💲 | Position occupancy ref |  |
|   | /08/1980         | AB000033C           |   | 40000033        | No             | 60000033             | 80000033               |  |
|   |                  |                     |   |                 |                |                      |                        |  |

Or from the person summary screen here:

# Personal

Known as Carl 2 Year(s) 1 Month(s) in service

40000033 (Personal ref.) AB000033C (Social security)

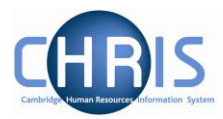

Select the Holiday pay input option from leaver processing.

|          | Process leaver R                                             | ecord activity after leaving                            | Holiday pay input             |  |
|----------|--------------------------------------------------------------|---------------------------------------------------------|-------------------------------|--|
| Or       | Or from the shortcut menu                                    |                                                         |                               |  |
|          | HESA Personal                                                | details 02/03/2020                                      |                               |  |
|          | Process leaver Re                                            | cord activity after leaving                             | Holiday pay input             |  |
| Th<br>Dc | The fast input details scree<br>Do not enter anything into t | n will be displayed.<br>he Payroll field unless the per | son has more than one payroll |  |
|          |                                                              | Holiday pay                                             |                               |  |
|          | Fast input details Holiday pay 🗸 🗸                           | MENU                                                    | © €                           |  |
|          |                                                              | Payroll 🗸 🗸                                             |                               |  |
|          | Employee payroll                                             | number Employee name Job                                | Days of leave 0.00 ✓ + -      |  |
|          |                                                              | VALIDATE                                                | SAVE                          |  |

Enter the Employee payroll number and click on validate

| Fast input details | Holiday pay  | ✓ MENU      |               |     |
|--------------------|--------------|-------------|---------------|-----|
|                    |              |             | Payroll       |     |
|                    | Employee pay | roll number | Employee name | Job |
|                    |              |             |               | ġ   |

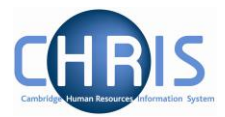

#### The employee name and job will appear, enter the number of days leave

| Employee payroll number | Employee name      | Job                                      | Days of leave  |   |     |
|-------------------------|--------------------|------------------------------------------|----------------|---|-----|
| 10102851                | Mrs Hazel E Turton | CHRIS Trainer (Human Resources Di $\sim$ | 3 ×<br>\[\]    | ~ | + - |
| If you have several e   | employees holic    | day to enter, use the + button           | n to add a row |   |     |
| Employee payroll numbe  | er Employee name   | Job                                      | Days of leave  |   |     |
| 10102851                | Mrs Hazel E Turton | CHRIS Trainer (Human Resources Di 🗸      | 3              | ~ | + - |
|                         |                    | ~                                        | 0              | ~ | + - |

#### Click on Save

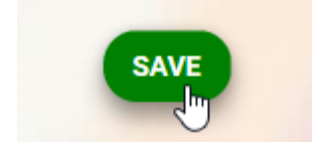